# 1blu-FAQ

### Wie richte ich meinen V-Server / Dedicated Server für E-Mail-Dienste ein ? <u>Wie richte ich meinen V-Server / Dedicated Server für E-Mail-Dienste ein ?</u>

Nachdem die Domains Ihres 1blu-vServer/1blu-DedicatedServer fertig eingerichtet sind, können Sie die Einträge für den MX-Record ändern.

Standardmäßig zeigt der MX-Record auf mail. IhreDomain.tld. Den MX-Eintrag können Sie mit der Funktion "dig" unter praktisch jedem Unix/Linux-System überprüfen.

Beispiel: dig IhreDomain.tld any

Die Ausgabe könnte daraufhin z.B. so aussehen:

example.com. 103754 IN MX 10 mail.example.com. example.com. 103754 IN SOA ns01.1blu.de. hostmaster.1blu.de.[...] example.com. 103754 IN A 213.83.63.51 example.com. 103754 IN NS ns02.1blu.de. example.com. 103754 IN NS ns01.1blu.de.

### **<u>IHinweis:</u>**

Bitte beachten Sie, dass die Aktualisierung im DNS bis zu 48 Stunden andauern kann. Dies ist von dem jeweils verwendeten DNS-Server abhängig.

Möchten Sie nun Ihren 1blu-Server als eigenen Mailserver benutzen, gehen Sie bitte wie folgt vor.

### So geht's Schritt für Schritt:

- 1. Loggen Sie sich in Ihren <u>1blu Kundenservicebereich</u> ein.
- 2. Wählen Sie > "Meine Produkte" > "Ihr 1blu-Produkt" > "Domain"
- **3.** Dort klicken Sie bitte bei der entsprechenden Domain auf "Bearbeiten".

## 1blu-FAQ

# **DNS Einstellungen**

| 1blu                                                                    |   | Kundenserviceber(<br>Start   PerformancePack L (12345)                                                                                                    | <b>eich</b><br>Domain |                        |  |   |   |
|-------------------------------------------------------------------------|---|----------------------------------------------------------------------------------------------------|-----------------------|------------------------|--|---|---|
| Start<br>Mein 1blu                                                      | < | Comain Comain Bearbeiten Sie hier Ihre Domains und Subdomains und informieren Sie sich schnell und bequem über den Bearbeitungsstatus Ihrer Bestellung. Domain(s) bestellen |                       |                        |  |   |   |
| Broduktübersicht                                                        | ~ |                                                                                                    |                       |                        |  |   |   |
| Domainübersicht                                                         |   | Subdomain an                                                                                                    | Externe Domain a      | Externe Domain anlegen |  |   |   |
| PerformancePack L<br>(Vertrag 74906)<br>Übersicht                       | ~ | Ziehen Sie eine Spaltenüberschrift hierher, um nach dieser Spalte zu gruppieren                                                                                             |                       |                        |  |   |   |
| E-Mail                                                                  |   | Domain †2                                                                                                    | Typ † 1               | Webspace/Weiterleitung |  |   |   |
| FTP Zugänge                                                             |   |                                                                                                    |                       |                        |  |   |   |
| MySQL Datenbanken                                                       |   | 12345.webhosting.1blu.de                                                                                                    | 1blu System           | /www/                  |  |   | ~ |
| Reporting                                                               |   | • <u>www.example.com</u>                                                                                                    | Domain                | /www/                  |  | • |   |
| Backup<br>SSL-Zertifikate<br>Homepagebaukasten<br>SEO-Master<br>Service |   |                                                                                                    |                       |                        |  |   |   |

4. Nun klicken Sie bitte auf das "Stift Symbol" hinter DNS-Einstellungen:

| Domain †2                  | Typ † 1     | Webspace/Weiterleitung |                        |
|----------------------------|-------------|------------------------|------------------------|
| 12345.webhosting.1blu.de   | 1blu System | /www/                  |                        |
| www.example.com            | Domain      | /www/                  | <ul> <li>\$</li> </ul> |
| Domain ist Inklusiv-D      | omain       |                        |                        |
| DNS-Einstellungen Standard |             |                        |                        |
| Domaininhaber 1blu AG      |             |                        | 1                      |
|                            | Kontaki     | e verwalten            |                        |

5. Die folgende Grafik zeigt eine Übersicht, über die aktuellen Einstellungen Ihrer Domain (Nameserver, A-Record und MX-Eintrag). Möchten Sie die Vorzüge eines eigenen, selbstverwalteten Seite 2 / 4

### © 2025 1blu AG <info@1blu.de> |

URL: https://faq.1blu.de/content/437/201/de/wie-richte-ich-meinen-v\_server-\_-dedicated-server-fuer-e\_mail\_dienste-ein-.html

# 1blu-FAQ DNS Einstellungen

und flexibel konfigurierbaren Mailsystems nutzen, klicken Sie bitte hinter "mail" auf das **"Zahnrad Symbol"** zum bearbeiten des A-Records.

| AL  | f Grundeinstellungen zurücksetzen       |                      |                      |        |                 |      |
|-----|-----------------------------------------|----------------------|----------------------|--------|-----------------|------|
|     | Exportieren als PDF                     | s Excel              |                      |        |                 |      |
| Zie | hen Sie eine Spaltenüberschrift hierher | , um nach dieser Spa | alte zu gruppieren   |        |                 |      |
|     | Host †2                                 | Typ † 1              | Ziel                 |        |                 |      |
|     |                                         |                      |                      |        |                 |      |
| •   | @                                       | A                    | 178.254.10.162       |        | <b>†</b>        | ^    |
| •   | mail                                    | А                    | 178.254.4.101        |        | <b>*</b>        |      |
| •   | @                                       | MX                   | mail.internintern.de |        | <b>\$</b>       |      |
|     | Eintrag hinzufügen                      |                      | Änderungen verwerfen | Einste | llungen überneh | ımen |

6. Tragen Sie als Ziel Ihre IP Adresse des Servers ein.

|   | Host 12 | Typ † 1       | Ziel          |           |
|---|---------|---------------|---------------|-----------|
|   |         |               |               |           |
| • | @       | А             | 178.254.0.103 | <b>*</b>  |
|   | mail    | А             | 178.254.4.101 | <b>\$</b> |
|   | Host:   | mail          |               |           |
|   | Ziel:   | 178 254 4 101 |               |           |
|   |         |               |               |           |
|   |         | Übernehmen    | Abbi          | rechen    |
|   |         |               |               |           |

**7.** Klicken Sie bitte anschließend auf Übernehmen und auf der folgenden Seite: Einstellungen übernehmen.

URL: https://faq.1blu.de/content/437/201/de/wie-richte-ich-meinen-v\_server-\_-dedicated-server-fuer-e\_mail\_dienste-ein-.html

# 1blu-FAQ

# **DNS Einstellungen**

Eindeutige ID: #1098 Verfasser: n/a Letzte Änderung: 2021-10-14 12:48